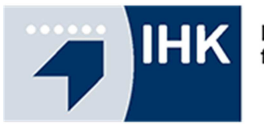

## Prüfungsergebnisse online:

Zur Abfrage werden die **Azubi-Ident-Nummern (<u>die letzten 6 Stellen</u>) und die Prüflingsnummer (<u>die letzten 4 Stellen</u>) benötigt. Diese beiden Nummern finden Sie auf Ihrer Einladung.** 

Die Einladung sollte daher gut aufgehoben werden, da wir aus Gründen des Datenschutzes keine telefonischen Auskünfte geben können.

Anwendung:

- 1. Gehen Sie auf unsere Homepage ( www.ihk-emden.de ) und geben Sie in das Suchfeld die Dokumentennummer **1430** ein.
- 2. Klicken Sie auf den Button "Vorläufige Ergebnisse".

| 3. Azubi-Ident-Nummer eingeben<br>(die letzten 6 Stellen - beginnend<br>mit der 5)                                                                                                    | 4. Prüflingsnummer eingeben<br>(die letzten 4 Stellen) |
|----------------------------------------------------------------------------------------------------|--------------------------------------------------------|
| Vorläufige Prüfungsergebnisse                                                                                                    |                                                        |
| Anzeige der vorläufigen Prüfungsergebnisse                                                                                                    |                                                        |
| Azubi-Ident-Nummer*:                                                                                                    | *                                                      |
| Prüflingsnummer*:                                                                                                    | *                                                      |
| Abfrageschlüssel*. (Bitte geben Sie die angezeigten Buchstaben bzw. Zahlen ein. Werden mehrere Begriffe oder<br>Zahlenkombinationen angezeigt, trennen Sie diese bitte durch eine Leertaste.) |                                                        |
| CHURCH Seben Sie den angezeigten Text ein                                                                                                    |                                                        |
|                                                                                                    | Anzeigen                                               |
| 5. Angezeigten Abfrageschlüssel eingeben                                                                                                    |                                                        |
|                                                                                                    | 6. Auf Button "Anzeigen" klicken                       |

7. Auf der nun geöffneten Ergebnismaske werden nach der Freischaltung die Ergebnisse ohne Namensbezug angezeigt. <u>Die Ergebnisse werden aus organisatorischen Gründen nicht</u> <u>für alle Prüflinge gleichzeitig bereitgestellt. Sollten Sie noch nicht alle Ergebnisse online</u> <u>sehen können, liegen uns diese leider noch nicht vor.</u> <u>Bitte sehen Sie von telefonischen Anfragen ab.</u>

> Bitte legen Sie die <u>Einladung und dieses Dokument</u> gut weg, damit Sie später genau wissen, wie Sie sich einloggen können.